Инструкция быстрого доступа к inStudy для пользователей iOS

1. В поисковой строке браузера вводим ссылку <u>https://disto.mveu.ru</u>

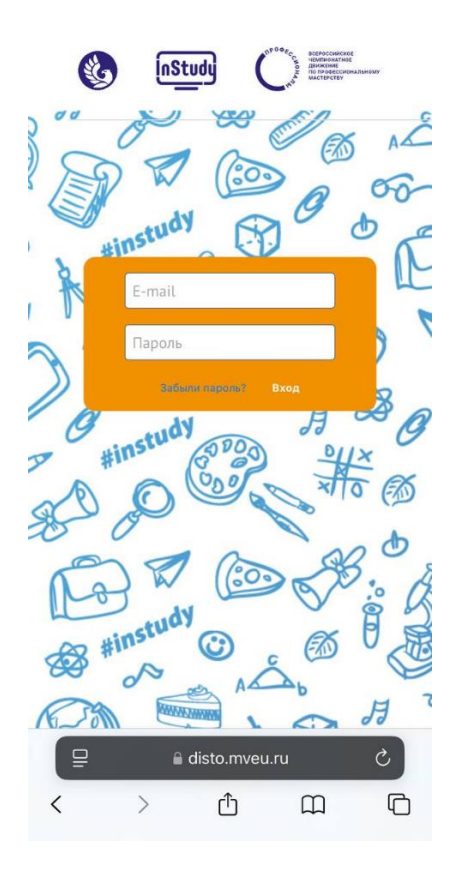

2. Выбираем 🗅 «поделиться»

![](_page_0_Picture_4.jpeg)

3. Выбираем На экран «Домой»

![](_page_1_Picture_1.jpeg)

4. Придумываем название для иконки

![](_page_1_Picture_3.jpeg)

5. Выбираем «Добавить»

![](_page_1_Picture_5.jpeg)

6. На главной странице (рабочем столе) появилась иконка

![](_page_2_Picture_1.jpeg)

7. При входе вводим логин/пароль Instudy (если забыли логин и пароль, обратитесь к тьютору/куратору)

![](_page_2_Picture_3.jpeg)

8. Далее в левом верхнем углу выбираем 🚍

## 9. Выбираем «расписание»

| •🚻 Главная страница      |
|--------------------------|
| 🗹 Написать преподавателю |
| 🔁 Доска объявлений       |
| 🛗 Расписание             |
| 🖻 Дисциплины             |
| 📕 Электронная библиотека |
| 🛞 Документы и бланки     |
| 💼 Заказать справку       |
| 🝽 События                |
| 🗐 Электронный дневник    |
| 📩 Навигатор по InStudy   |
| 🍄 Настройки              |
| 🖬 Портфолио              |
| 🗐 Зачётная книжка        |
| 🕩 Выход                  |

## 10. Выбираем день, на который хотим посмотреть расписание

![](_page_3_Picture_3.jpeg)

## Расписание

< 28 апреля — 04 мая >

![](_page_3_Picture_6.jpeg)